## FAQ

- No extended use fees
- Return eBooks early
- Unlimted checkouts with a maximum of 5 items at a time

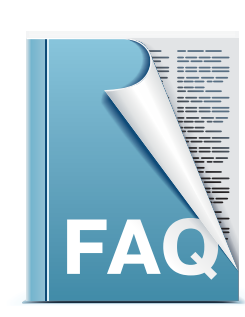

## **Questions?**

For questions and troubleshooting assistance, call the Information Desk at 847-429-4680.

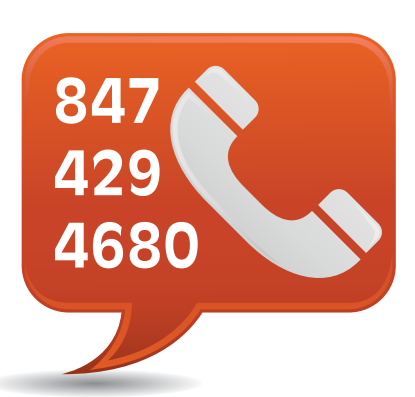

## **eBooks for** Nooks, Kobos, and other non-Kindle eReaders

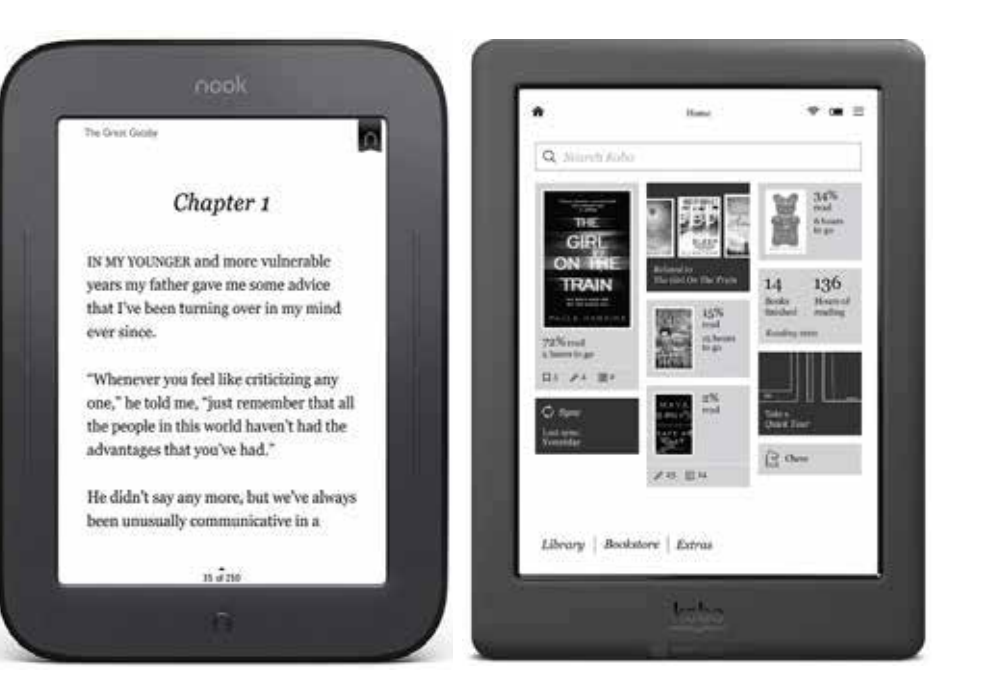

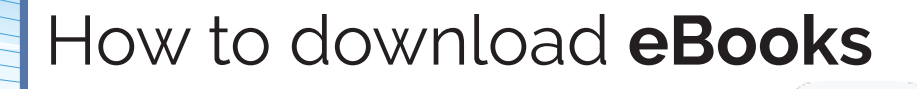

with **Cloud Library** CL

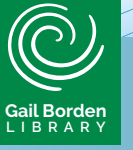

Main Library 270 N. Grove Ave Elgin, IL 60120 847-742-2411 Rakow Branch 2751 W. Bowes Rd. Elgin, IL 60124 847-531-7271 South Elgin Branch 127 S. McLean Blvd. South Elgin, IL 60177 847-931-2090

## Download eBooks using **Cloud Library**

- 1. Using a computer, go to **yourcloudlibrarycom**.
- 2. Download the **Cloud Library App** for PC or Mac.
- 3. Follow the instructions to download and install the app on your computer.
- 4. To complete setup enter your state and library. Then enter your library card number as the username and PIN as the password.
- 5. Click **Browse** to view different categories or use **Search** to find a specific book.
- 6. If a title is currently checked out, click **Add to Hold List** and it will notify you when the book is available.
- 7. If the title is available click **Borrow**. You may check out the book for 28 days.
- 8. Click the title to read the eBook on your computer. To transfer to an eReader, connect your device then click **Transfer to Device**.

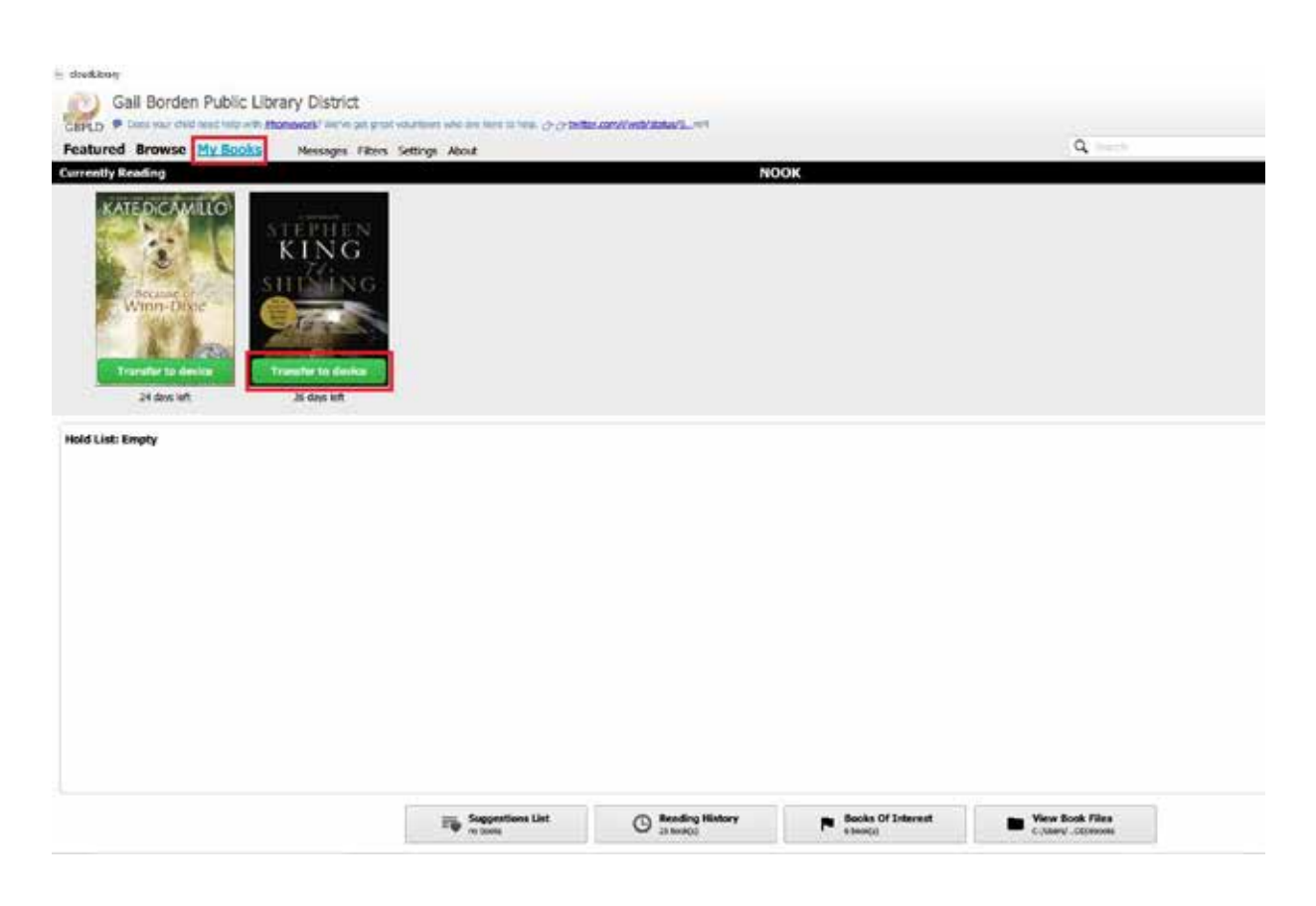

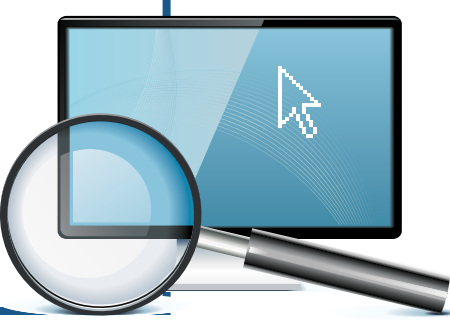